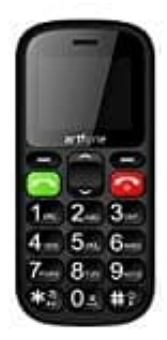

## Artfone CS181

## Kontakt blockieren

- 1. Im Hauptmenü wählen Sie: **Telefonbuch**
- 2. Mittels den Tasten nachoben/unten wählen Sie den gewünschten Kontakt.
- 3. Drücken Sie die linke Funktionstaste "**Optionen**". Es folgt eine weitere Auswahl.
- 4. Blättern Sie mittels den Tasten **nachoben/unten** zur Auswahl "Schw. Liste", um den ausgewählten Kontakt in die Blacklist (blockierte Nummer) aufzunehmen.
- 5. Ist dieser Kontakt nun in der Blacklist, kann er nicht mehr anrufen.